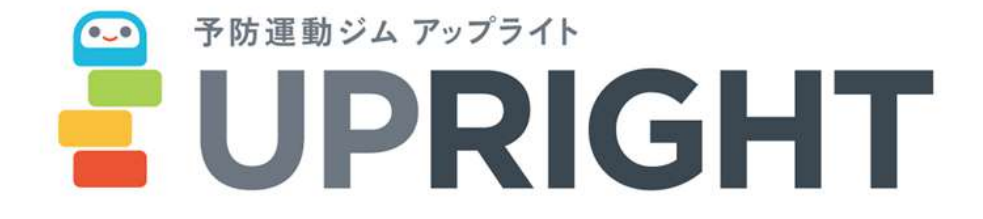

# 予約サイト利用マニュアル

## はじめての方へ

メンバーサイトは、会員様の専用サイトです。ご入会から来店予約までお持ちのスマートフォンでかん たんにお手続きができます。本ページではメンバーサイトの便利な使いかたをご紹介します。

### ログイン

画面下の「**ログイン**」をタップし、ログイン画面を開きます。登録メールアドレス、 パスワードを入力し「ログイン」をタップしてください。

※ アカウント登録がまだの場合は、「**新規会員登録**」を選択します。画面の指示に 従いお客様情報をご登録ください。

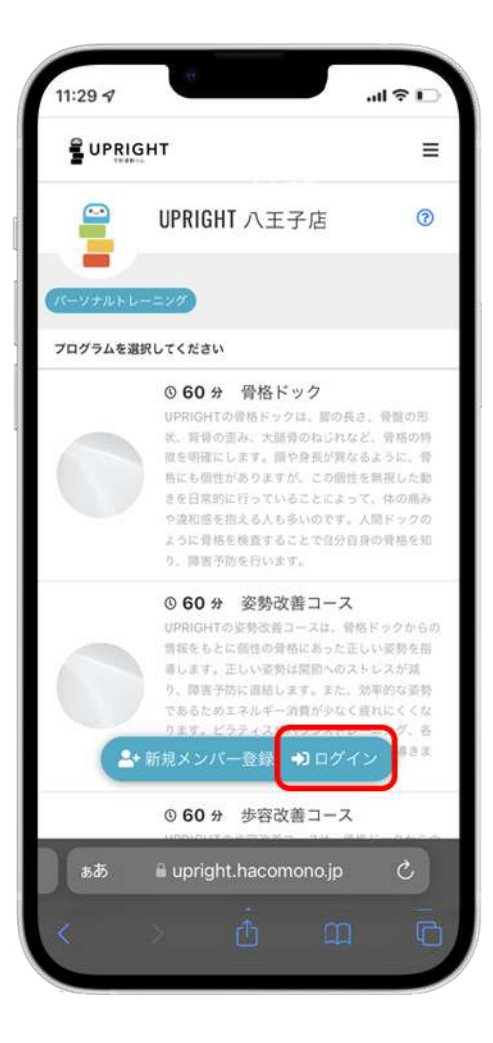

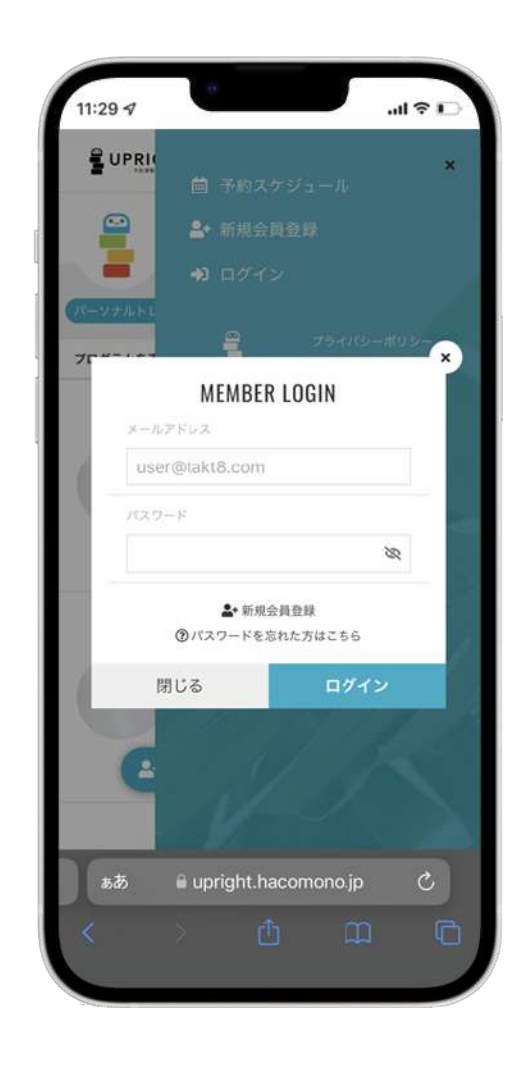

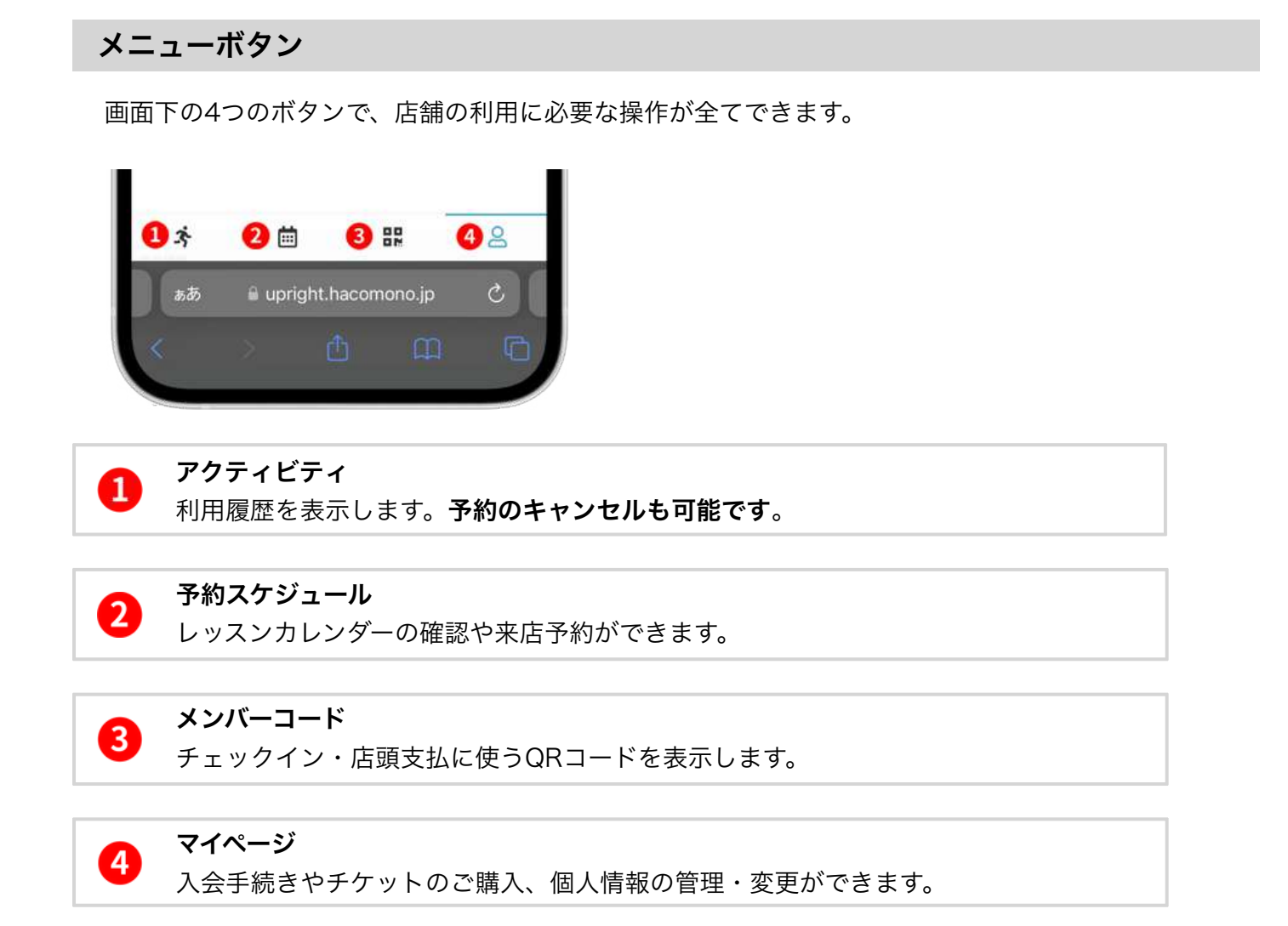

### サイドバー

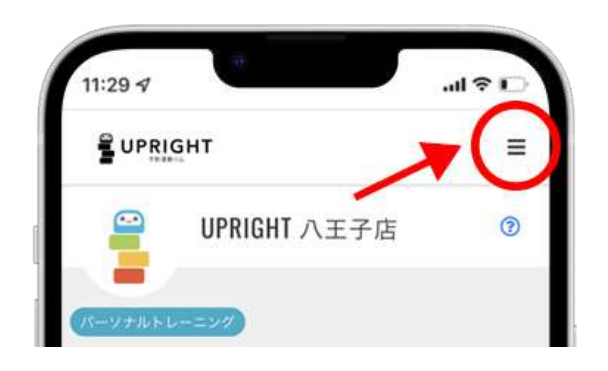

画面右上の「≡」をタップするとメニュー が開きます。ここからも、店舗利用に必要 な操作ができます。

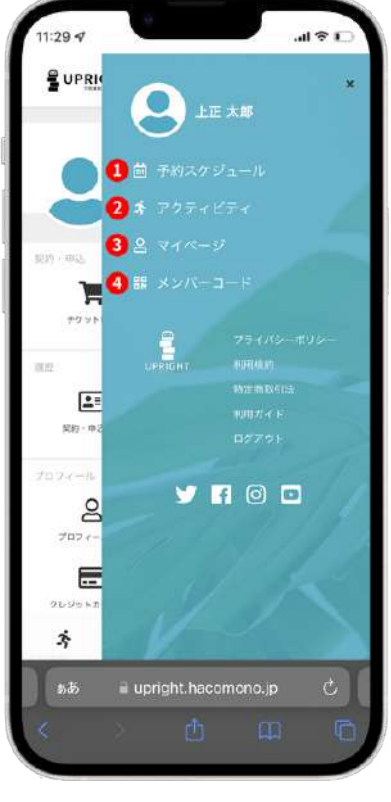

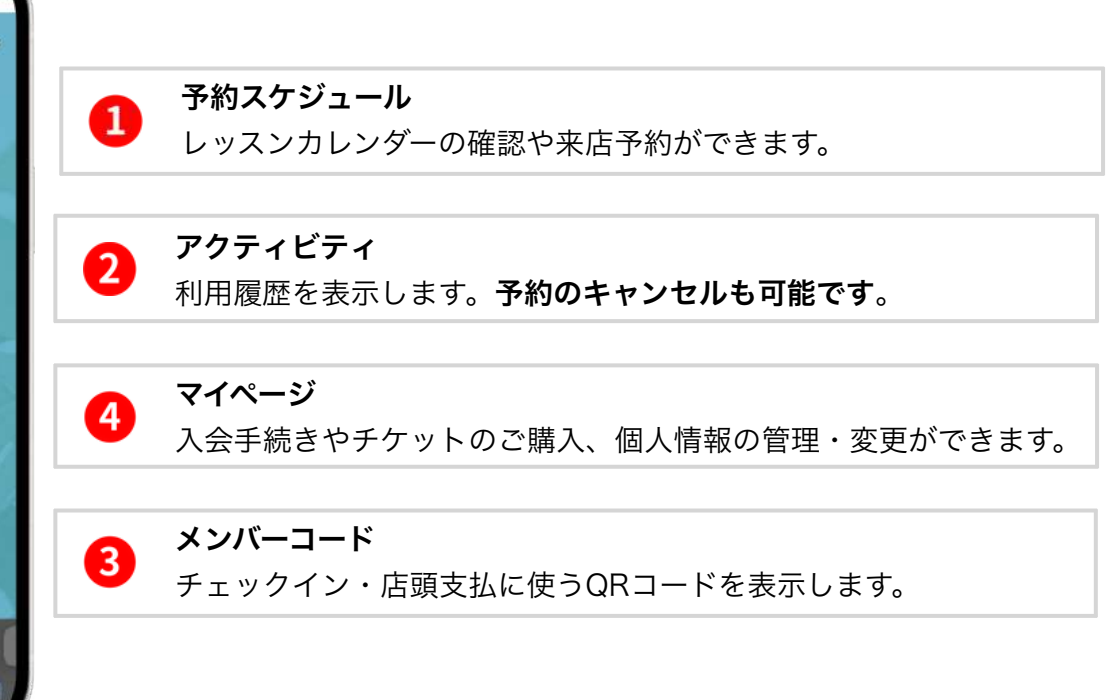

マイページ

チケットの購入などの手続き、個人情報の管理ができるページです。

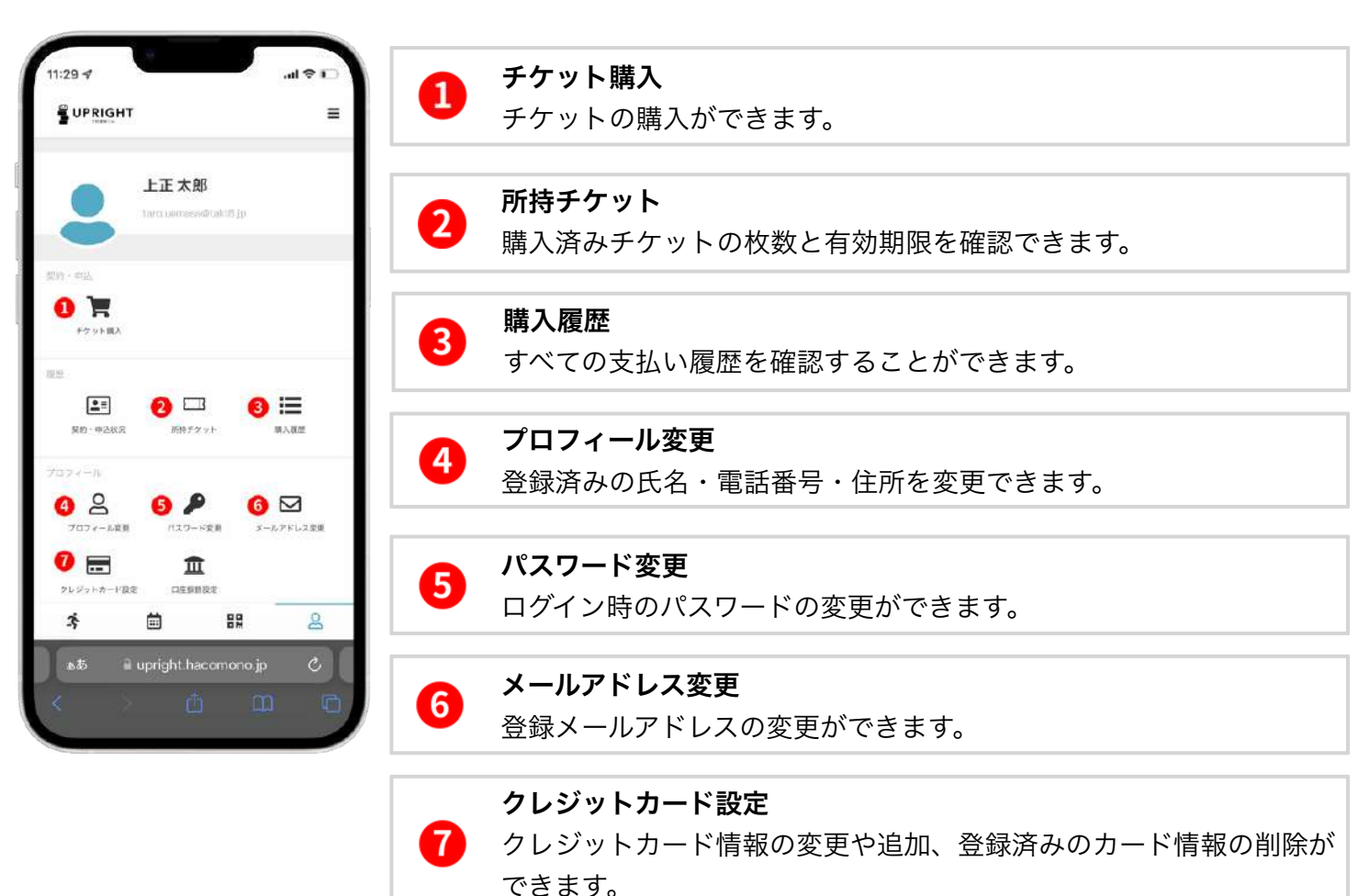

## レッスンを予約しましょう

画面下部にあるカレンダーのアイコンから来店予約が可能です。

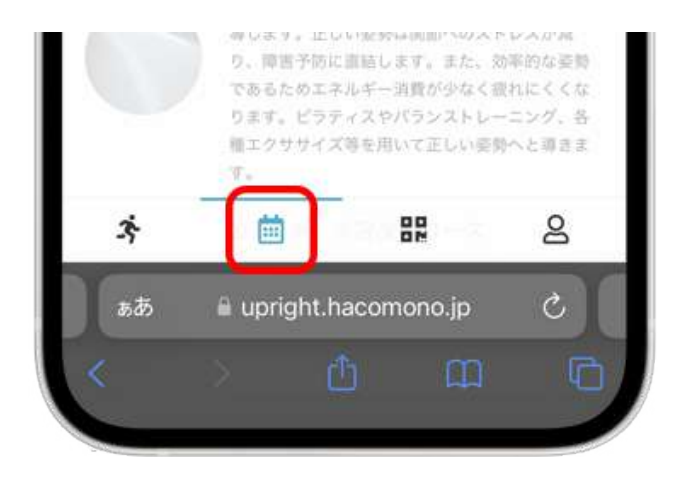

予約をしたいプログラムを選択。次に表示されるページでトレーナーを選択します。

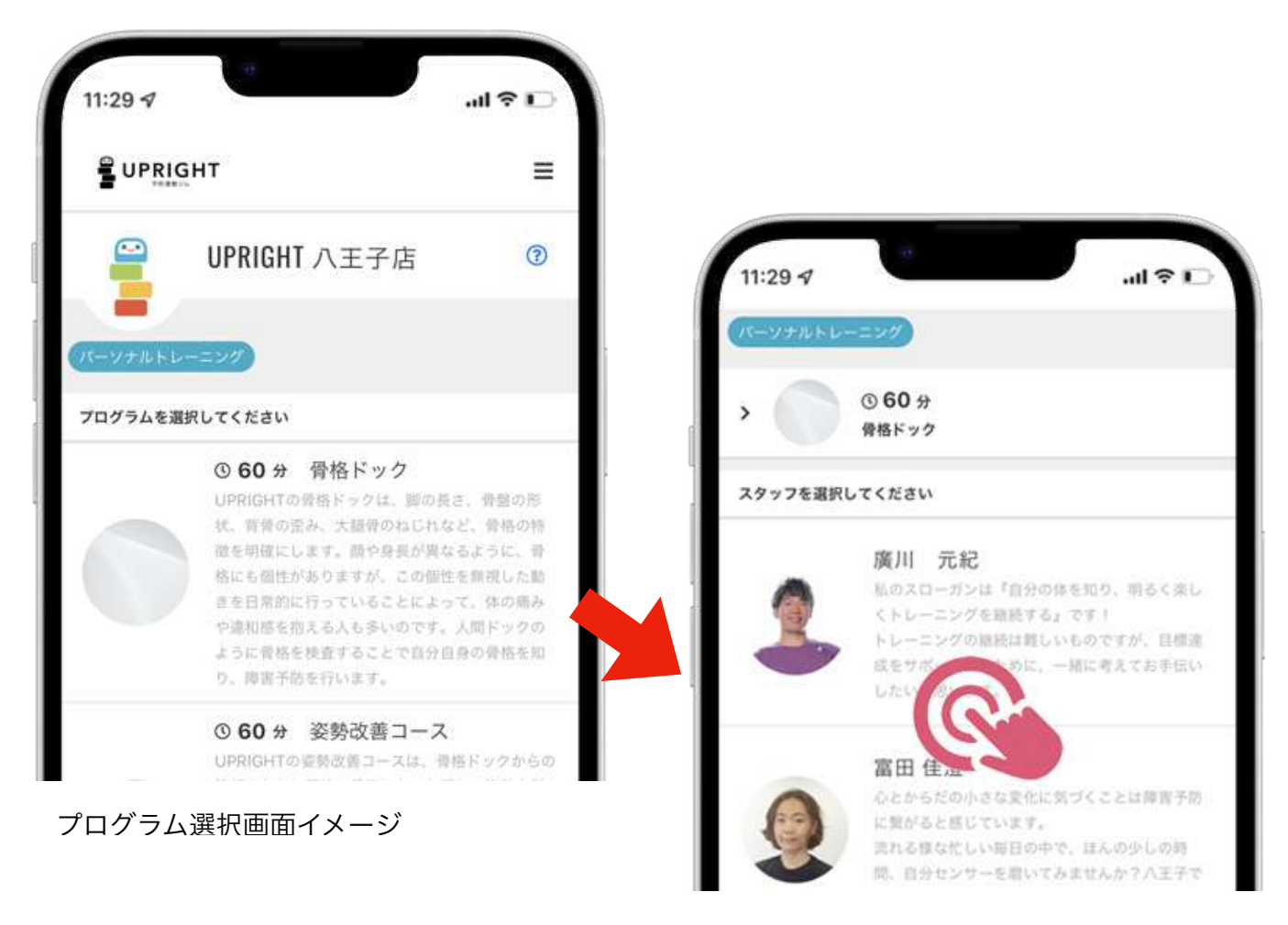

スタッフ選択画面イメージ

カレンダーからご希望の日時を選択すると以下の画面に切り替わります。

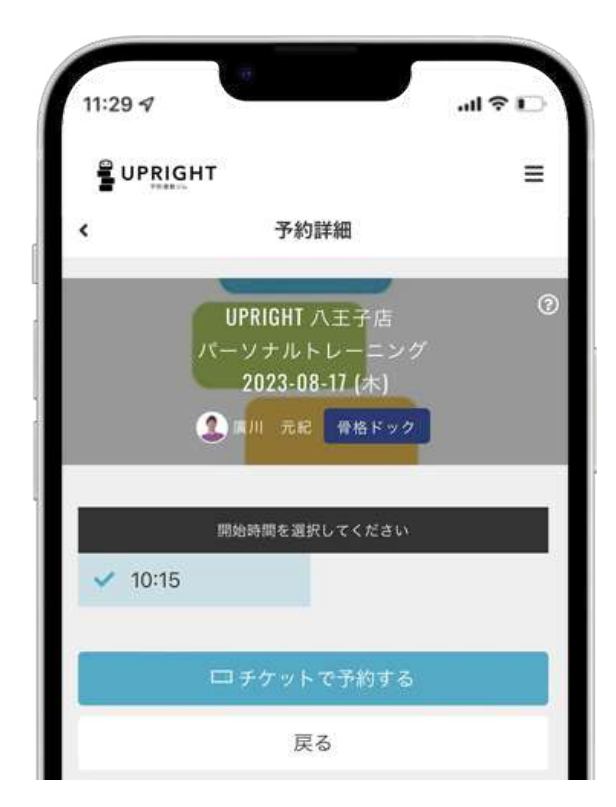

### 「チケットで予約する」を選択します。

| 16:49   |                                                                                                    |                                         | .dl 🕈 🗐 |
|---------|----------------------------------------------------------------------------------------------------|-----------------------------------------|---------|
|         | GHT                                                                                                    |                                         | ≡       |
| <       | 予約内容の確認                                                                                                    |                                         |         |
|         | UPRIGHT<br>パーソナル<br>2023-08-1                                                                                   | 八王子店<br>トレーニング<br>7(木) 10:15<br>: 骨格ドック | ()<br>  |
| 予約内容    |                                                                                                    |                                         |         |
| 店舗      |                                                                                                    |                                         |         |
| UPRIGHT | 八王子店                                                                                                    |                                         |         |
| л-А     |                                                                                                    |                                         |         |
| パーソナル   | レトレーニング                                                                                                    |                                         |         |
| プログラム   |                                                                                                    |                                         |         |
| 骨格ドック   | ,                                                                                                    |                                         |         |
| 2997    |                                                                                                    |                                         |         |
| 廣川 元編   | 3                                                                                                    |                                         |         |
| 日時      |                                                                                                    |                                         |         |
| ż       | in a start a start a start a start a start a start a start a start a start a start a start a start a start a st | 88                                      | 8       |
| శశ      | 🔒 upright.h                                                                                                    | iacomono.jr                             | े ८     |
|         |                                                                                                    | b a                                     | 0       |
|         |                                                                                                    |                                         |         |

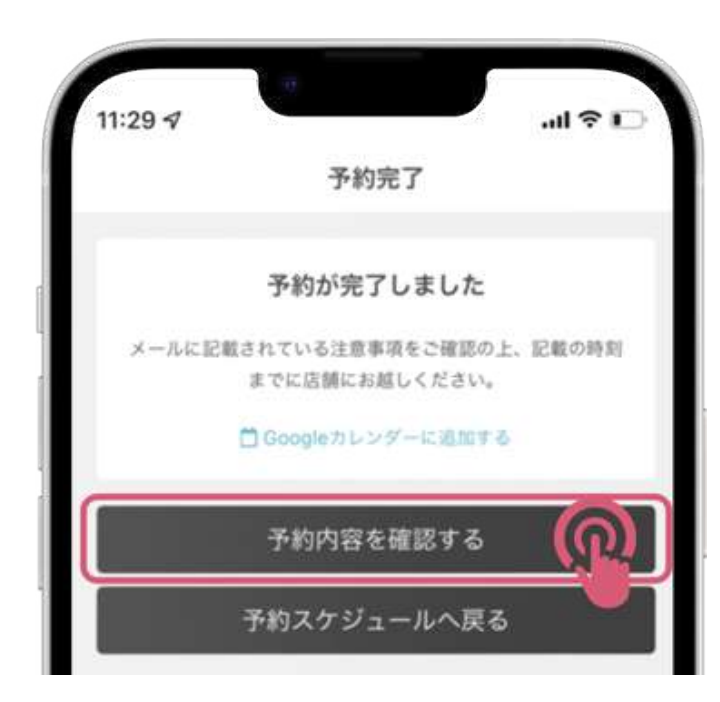

確認画面で予約の内容を確認後、画面を 遷移させると予約完了画面が表示されま す。「予約内容を確認する」から予約し た内容を確認いただけます。

## こんな時には? (よくあるご質問)

### ▶ 登録後の自動メールが届かない

自動メールが、なりすましメールと判定されている場合があります。受信フォルダ・迷惑メールフォル ダから「@hacomono.jp」もしくは「@upright.hacomono.jp」のメールを検索してください。

また、お使いのメールサービスで受信許可設定を行ない、上記ドメインの受信を許可してください。

▲ メールの受信許可設定 au docomo softbank ・ 上記以外

🔎 クレジットカードの登録や決済ができない

カードの登録や決済ができない場合、以下の理由が考えられます。

#### 1. クレジットカードの入力内容に誤りがありませんか?

ご入力のカード番号や有効期限などに誤りがないか、今一度ご確認ください。

#### 2. 限度額を超えていませんか?

一日の利用限度額および月の利用限度額をご確認ください。

### 3. クレジットカード会社にて利用が一時停止(保留)になっていませんか?

お客さま保護の観点から、クレジットカード会社にて一時的にカードのご利用を保留にしている可 能性がございます。

詳細は、発行元のクレジットカード会社へご確認ください。

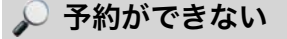

### ログインしていますか?

ログインしていないとご契約プランでの予約や所持チケットでの予約ができません。